**Cómo solicitar una Referencia Bancaria en línea** de las cuentas en Bolívares de su empresa o negocio, desde Venecredit Office Banking

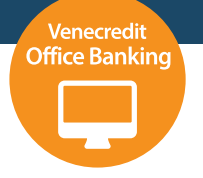

## Usuario autorizado

Ingrese a Venecredit Office Banking y elija en el menú el módulo: **Consultas > Referencia Bancaria**.

| VENEZOLANO<br>DE CREDITO         | D                                                                                                    |                                    |               |                               |           |                                                                                                    | <b>4</b> 0          |
|----------------------------------|----------------------------------------------------------------------------------------------------|------------------------------------|---------------|-------------------------------|-----------|----------------------------------------------------------------------------------------------------|---------------------|
| Consultas ~                      | Transferencias                                                                                                    | - Bervicios de Pago                | - Fideicomiso | <ul> <li>Cobranzas</li> </ul> | - Divisas | - Cayman B                                                                                                    | Dranch -            |
| Cuentas >                        |                                                                                                    |                                    |               |                               |           |                                                                                                    |                     |
| Créditos                         | and the second second s |                                    |               |                               |           |                                                                                                    |                     |
| Tarjetas de Crédito              |                                                                                                    |                                    |               |                               |           | (man and a second second secon |                     |
| Tarjetas Visa Débito 📀           |                                                                                                    |                                    |               |                               |           | Utoma conexport: 02                                                                                                    | 00/12024 - 09.18.13 |
| Agente de Traspasos              |                                                                                                    |                                    |               |                               |           |                                                                                                    |                     |
| Comprobante de Retención >       |                                                                                                    |                                    |               |                               |           |                                                                                                    |                     |
| Referencia Bancaria<br>Consultas |                                                                                                    | Transferencias                     | 술             | Pago de Nómina                | ٢         | Pago a Terceros                                                                                                    | <u> </u>            |
|                                  |                                                                                                    |                                    |               |                               |           |                                                                                                    |                     |
| Bolivares                        |                                                                                                    | A Terceros Bolivares - Carga       |               | Carpa de Archivo              |           | Carga de Archivo                                                                                                    |                     |
| Moneda Extranjera                |                                                                                                    | A Terceros Bolivares - Autorizació | ôn            | Autorización                  |           | Autorización                                                                                                    |                     |
| Servicios                        | Q                                                                                                    | Fideicomiso                        | Ø             | Divisas                       | ۵         | Cayman Branch                                                                                                    | ۵                   |
| Carga de Información             |                                                                                                    | Aportes - Carga                    |               | Solicitud de Compra           |           | Consulta de Cuentas                                                                                                    |                     |
| Autorización                     |                                                                                                    | Solicitud - Carga                  |               | Solicitud de Venta            |           | Transferencias Salientes                                                                                                    |                     |

El Usuario Administrador del Sistema, previamente define y autoriza los usuarios para el uso de esta función.

2

Al desplegarse la pantalla, seleccione el RIF de la empresa, las condiciones de la referencia y el tipo de productos que desea incluir, ya sea solo vigentes que disponga en el Banco o productos vigentes e históricos que haya tenido anteriormente. Una vez seleccionada las opciones pulse el botón "Continuar".

| onsultas                        | <ul> <li>Transferencias</li> </ul>     |             | Servicios de Pago | 4 | Fideicomiso | Cobranzas | * | Divisas | <u>_</u> | Cayman Branch |  |
|---------------------------------|----------------------------------------|-------------|-------------------|---|-------------|-----------|---|---------|----------|---------------|--|
| <ul> <li>Solicitud o</li> </ul> | de Referencia Bancaria                 |             |                   |   |             |           |   |         |          |               |  |
| 00000                           |                                        |             |                   |   |             |           |   |         |          |               |  |
| olicitud de R                   | eferencia Bancaria                     |             |                   |   |             |           |   |         |          |               |  |
| plicitud de R                   | elerencia bancaria                     |             |                   |   |             |           |   |         |          |               |  |
| eleccione el RIF:               |                                        |             |                   |   |             |           |   |         |          |               |  |
|                                 |                                        | J           |                   |   |             |           |   |         |          |               |  |
| eleccione las cond              | iciones de su Referencia Bancaria:     |             |                   |   |             |           |   |         |          |               |  |
| Productos viger                 | ntes 🔿 Vigentes + Histórico            |             |                   |   |             |           |   |         |          |               |  |
| eleccione los produ             | uctos que desea reflejar en su Referen | cia Dancari | *                 |   |             |           |   |         |          |               |  |
| Consolidada                     |                                        |             |                   |   |             |           |   |         |          |               |  |
|                                 |                                        |             |                   |   |             |           |   |         |          |               |  |

 $\frown$ 

Seguidamente, seleccione el número de cuenta y solo una de las opciones para asignar el destinatario a quien va dirigida la referencia, y pulse "Continuar".

3

| 0000                              |             |   |            |        |            |   |  |
|-----------------------------------|-------------|---|------------|--------|------------|---|--|
|                                   |             |   |            |        |            |   |  |
| uentas                            |             |   |            |        |            |   |  |
| Seleccionar                       | Cuenta      |   | Tipo       |        | Fecha      |   |  |
| 0                                 | 01040114360 |   | CUENTA COR | RIENTE | 22/96/2004 |   |  |
| etrando del 1 al 1 de 1 registros |             |   |            |        |            | < |  |
| estinatario                       |             |   |            |        |            |   |  |
| A quien pueda interecar           |             |   |            |        |            |   |  |
| Instituciones Bancarias           | Seleccione  | ~ |            |        |            |   |  |
|                                   | Seleccione  | ~ |            |        |            |   |  |
| Embajadas / Consulados            |             |   |            |        |            |   |  |

4

Verifique la información de la Referencia Bancaria que muestra el sistema, elija la cuenta para el cobro de la comisión y, en caso de estar conforme, pulse "Continuar".

| DE CREDITO                                                                                                    |                                 |                               |                                             | ± 0+     |
|----------------------------------------------------------------------------------------------------|---------------------------------|-------------------------------|---------------------------------------------|----------|
| Consultas ~ Transferencias ~                                                                                                    | Servicios de Pago - Fideicomiso | <ul> <li>Cobranzas</li> </ul> | <ul> <li>Divisas</li> <li>Cayman</li> </ul> | Branch v |
| A ) Solicitud de Referencia Bancaria ) Confirmación                                                                                                    | n                               |                               |                                             |          |
| Debboos Confirmación de Solicitud de Referencia Bancaria Estimado cliente, por favor vestigue la información de su Referencia B Cuenta para débito de Comisión por emisión de Referencia Bancaria ( | ncara.<br>IIS 0,001:<br>        |                               |                                             |          |
| Referencia Dancaria                                                                                                    | Condiciones                     | Productos                     | Destinatario                                |          |
|                                                                                                    |                                 |                               |                                             |          |
| Referencia Consolidada                                                                                                    | Productos Vigentes              | Cuentas                       | A quien pueda interesar                     |          |

5

Para finalizar, el sistema indica que la Referencia Bancaria fue procesada. Haga clic en "Imprimir" para guardar o imprimir la referencia.

|           | NEZOLANO<br>CREDITO | )               |           |                   |            |               |          |      |                  |         |   |         |   |               | - | 6 |
|-----------|---------------------|-----------------|-----------|-------------------|------------|---------------|----------|------|------------------|---------|---|---------|---|---------------|---|---|
| Consultas |                     | Transferencias  |           | Servicios de Pago | 4          | Fideicomiso   |          | *    | Cobranzas        |         | * | Divisas | * | Cayman Branch |   |   |
| A ) Solic | itud de Referer     | icia Bancaria ) | Impresión |                   |            |               |          |      |                  |         |   |         |   |               |   |   |
| G00000    |                     |                 |           |                   |            |               |          |      |                  |         |   |         |   |               |   |   |
|           |                     |                 |           | Stimad            | o cliente, | su Referencia | Bancaria | está | lista para ser i | mpresa. |   |         |   |               |   |   |
|           |                     |                 |           |                   |            | Imp           | imir.    |      |                  |         |   |         |   |               |   |   |
|           |                     |                 |           |                   |            |               |          |      |                  |         |   |         |   |               |   |   |
|           |                     |                 |           |                   |            |               |          |      |                  |         |   |         |   |               |   |   |

El destinatario puede conformar su Referencia Bancaria con solo llamar al Centro de Servicios Telefónicos, marcar la opción "Conformación de Referencias Bancarias" e indicar el RIF y número de confirmación que aparecen al pie de la referencia.